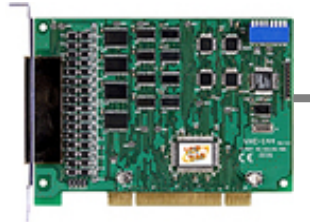

### Quick Start Guide for

### VXC-114U/144U/144iU Series

Written by Tammy Chuang Version 1.025 December 2007

### What's on your package?

- 1. One VXC series card
- 2. One ICP DAS software CD
- 3. One Quick Start Guide (this document)

# **2** COM Port Mapping

Please set SW1 dip-switch (COM Selector) to 0x05 (1 and 3 "ON", others "OFF").

This forces the VXC card to use COM5, COM6, COM7 and COM8.

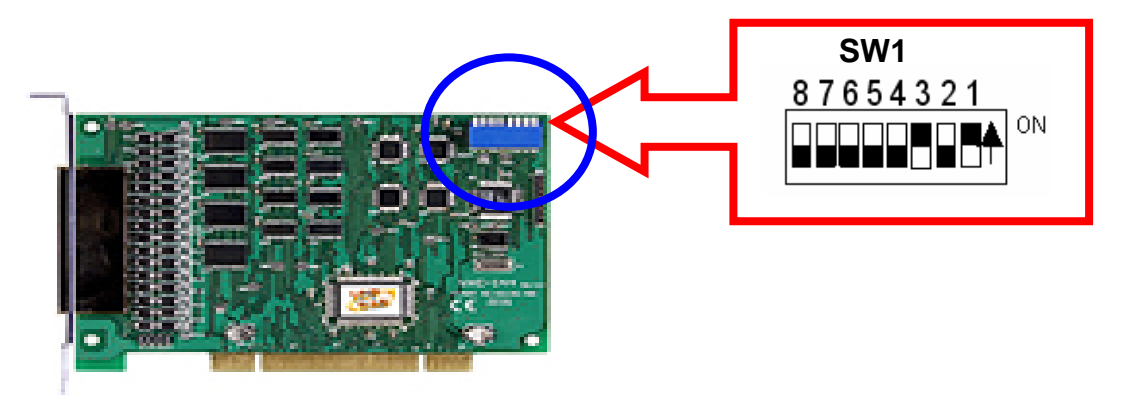

#### SW1 setting table

| SW1 DIP Switch                                                 | 8   | 7   | 6   | 5   | 4   | 3   | 2   | 1   |
|----------------------------------------------------------------|-----|-----|-----|-----|-----|-----|-----|-----|
| Board ID= <b>0x00</b> ( <b>Default</b> )<br>COM = Auto-defined | OFF | OFF | OFF | OFF | OFF | OFF | OFF | OFF |
| Board ID= <b>0x03</b><br>COM = 3/4/5/6                         | OFF | OFF | OFF | OFF | OFF | OFF | ON  | ON  |
| Board ID= <b>0x05</b><br>COM = 5/6/7/8                         | OFF | OFF | OFF | OFF | OFF | ON  | OFF | ON  |
| Board ID= <b>0x07</b><br>COM = 7/8/9/10                        | OFF | OFF | OFF | OFF | OFF | ON  | ON  | ON  |
| Board ID= <b>0x09</b><br>COM = 9/10/11/12                      | OFF | OFF | OFF | OFF | ON  | OFF | OFF | ON  |
| Board ID= <b>0x14</b><br>COM = 20/21/22/23                     | OFF | OFF | OFF | ON  | OFF | ON  | OFF | OFF |
| Board ID= <b>0x1E</b><br>COM = 30/31/32/33                     | OFF | OFF | OFF | ON  | ON  | ON  | ON  | OFF |
| Board ID= <b>0x28</b><br>COM = 40/41/42/43                     | OFF | OFF | ON  | OFF | ON  | OFF | OFF | OFF |
| Board ID= <b>0x32</b><br>COM = 50/51/52/53                     | OFF | OFF | ON  | ON  | OFF | OFF | ON  | OFF |
| Board ID= <b>0x3C</b><br>COM = 60/61/62/63                     | OFF | OFF | ON  | ON  | ON  | ON  | OFF | OFF |
| Board ID= <b>0x64</b><br>COM = 100/101/102/103                 | OFF | ON  | ON  | OFF | OFF | ON  | OFF | OFF |
| Board ID= <b>0x96</b><br>COM = 150/151/152/153                 | ON  | OFF | OFF | ON  | OFF | ON  | ON  | OFF |
| Board ID= <b>0xC8</b><br>COM = 200/201/202/203                 | ON  | ON  | OFF | OFF | ON  | OFF | OFF | OFF |
|                                                                |     |     |     |     |     |     |     |     |
| Board ID= <b>0xFF</b><br>COM = 255/256/x/x                     | ON  | ON  | ON  | ON  | ON  | ON  | ON  | ON  |

# **3** Installing Windows Driver

1. Launch the Windows NT/2K/XP/2003/Vista32 driver. You can get the driver from:

CD:\Napdos\multiport\windows\

http://ftp.icpdas.com/pub/cd/iocard/pci/napdos/multiport/windows/

- 2. Click "<u>Next></u>" button to start installation.
- 3. Click "<u>Next></u>" button to install driver into the default folder.
- 4. Check "Create a <u>desktop icon</u>" and click "<u>N</u>ext>" button.
- 5. Select "<u>N</u>o, I will restart the computer later" and click "Finish" button.

For installing driver on other systems, please refer to:

CD:\Napdos/multiport/manual/vxc\_114u\_144u\_144iu\_manual.pdf http://ftp.icpdas.com/pub/cd/iocard/pci/napdos/multiport/manual/vxc\_11 4u\_144u\_144iu\_manual.pdf

# **4** Installing Your Hardware

- 1. Shut down your computer
- 2. Remove all covers from the computer
- 3. Select an unused PCI slot
- 4. Carefully insert your VXC card into the PCI slot
- 5. Replace the PC cover
- 6. Power on the computer

After powering-on the computer and the Plug & Play steps finished, make sure the COM installed is correct as follows:

- 1. Select " Start/Settings/Control Panel " and double click the "system" icon.
- 2. Click the "Hardware" tab and then click the "Device Manager" button.
- 3. Check if the COM ports of VXC card are listed correctly.

#### 🚊 💭 Ports (VxCard - RS-232/422/485)

- VXC Card Communications Port (COM5)
  VXC Card Communications Port (COM6)
  VXC Card Communications Port (COM7)
  VXC Card Communications Port (COM8)
  VXC Multi-port serial Card
  VXC-114U : 4-Port Isolated RS-232 Communication Board
  - 🔊 VXC-1X4Ext : Communication Board Extension

# **5** Pin Assignment

#### VXC-114U Pin Assignment and Wiring

| Pin<br>Assignment<br>Name | Terminal<br>No. |    | Pin<br>Assignment<br>Name | RS-232 |
|---------------------------|-----------------|----|---------------------------|--------|
| N.C.                      | 01              | 20 | RI3                       | Syste  |
| DCD3                      | 02              | 21 | DTR3                      | T>     |
| GND                       | 03              | 22 | DSR3                      | R۷     |
| CTS3                      | 04              | 23 | RTS3                      | RT     |
| RxD3                      | 05              | 24 | TxD3                      | СТ     |
| RI4                       | 06              | 25 | DCD4                      | GN     |
| DTR4                      | 07              | 26 | GND                       | DS     |
| DSR4                      | 08              | 27 | CTS4                      | DC     |
| RTS4                      | 09              | 28 | RxD4                      |        |
| TxD4                      | 10              | 29 | RI2                       | DT     |
| DCD2                      | 11              | 30 | DTR2                      |        |
| GND                       | 12              | 31 | DSR2                      |        |
| CTS2                      | 13              | 32 | RTS2                      |        |
| RxD2                      | 14              | 33 | TxD2                      |        |
| RI1                       | 15              | 34 | DCD1                      |        |
| DTR1                      | 16              | 35 | GND                       |        |
| DSR1                      | 17              | 36 | CTS1                      |        |
| RTS1                      | 18              | 37 | RxD1                      |        |
| TxD1                      | 19              |    |                           | ]      |

RS-232 Null Modem Cable Wiring

| -        |                    | _        |
|----------|--------------------|----------|
| System 1 |                    | System 2 |
| ΤX       |                    | RX       |
| RX       |                    | ΤX       |
| RTS      |                    | DCD      |
| CTS      |                    |          |
| GND      | ${\longleftarrow}$ | GND      |
| DSR      |                    | DTR      |
| DCD      |                    | RTS      |
|          | L                  | CTS      |
| DTR      |                    | DSR      |

| VXC-144U/144iU Pin Assignment and V | Wiring |
|-------------------------------------|--------|
|-------------------------------------|--------|

| Pin Assignment     | Terminal<br>No. |    | Pin Assignment     | RS-485 C | able Wiri             | ng     |
|--------------------|-----------------|----|--------------------|----------|-----------------------|--------|
| \N.C.              | 01              | 20 | CTS3-(A)           |          |                       | -      |
| TxD3-(A)/Data3-(A) | 02              | 21 | RxD3-(A)           | System   |                       | System |
| GND/VEE3           | 03              | 22 | RTS3-(A)           | 1        |                       | 2      |
| CTS3+(B)           | 04              | 23 | RTS3+(B)           | DATA –   | $\longleftrightarrow$ | DATA – |
| TxD3+(B)/Data3+(B) | 05              | 24 | RxD3+(B)           | (A)      |                       | (A)    |
| CTS4-(A)           | 06              | 25 | TxD4-(A)/Data4-(A) | DATA +   | $\longleftrightarrow$ | DATA + |
| RxD4-(A)           | 07              | 26 | GND/VEE4           | (D)      |                       | (D)    |
| RTS4-(A)           | 08              | 27 | CTS4+(B)           | RS-422 ( | Cable Wiri            | ina    |
| RTS+4(B)           | 09              | 28 | TxD4+(B)/Data4+(B) |          |                       |        |
| RxD4+(B)           | 10              | 29 | CTS2-(A)           | System   |                       | System |
| TxD2-(A)/Data2-(A) | 11              | 30 | RxD2-(A)           |          |                       |        |
| GND/VEE2           | 12              | 31 | RTS2-(A)           | TXD-     |                       |        |
| CTS2+(B)           | 13              | 32 | RTS2+(B)           | TXD+     |                       | RXD+   |
| TxD2+(B)/Data2-(B) | 14              | 33 | RxD2+(B)           | RxD+     |                       | TxD+   |
| CTS1-(A)           | 15              | 34 | TxD1-(A)/Data1-(A) | RxD-     |                       | TxD-   |
| RxD1-(A)           | 16              | 35 | GND/VEE1           | GND      | ${\longleftarrow}$    | GND    |
| RTS1-(A)           | 17              | 36 | CTS1+(B)           | RTS-     |                       | CTS-   |
| RTS1+(B)           | 18              | 37 | TxD1+(B)/Data1+(B) | RTS+     |                       | CTS+   |
| RxD1+(B)           | 19              |    |                    | CTS+     |                       | RTS+   |
|                    |                 |    |                    | CTS-     |                       | RTS-   |

## 6 Self-Test

**1** : Connect DN-37 with VXC-114U/144U/144iU.

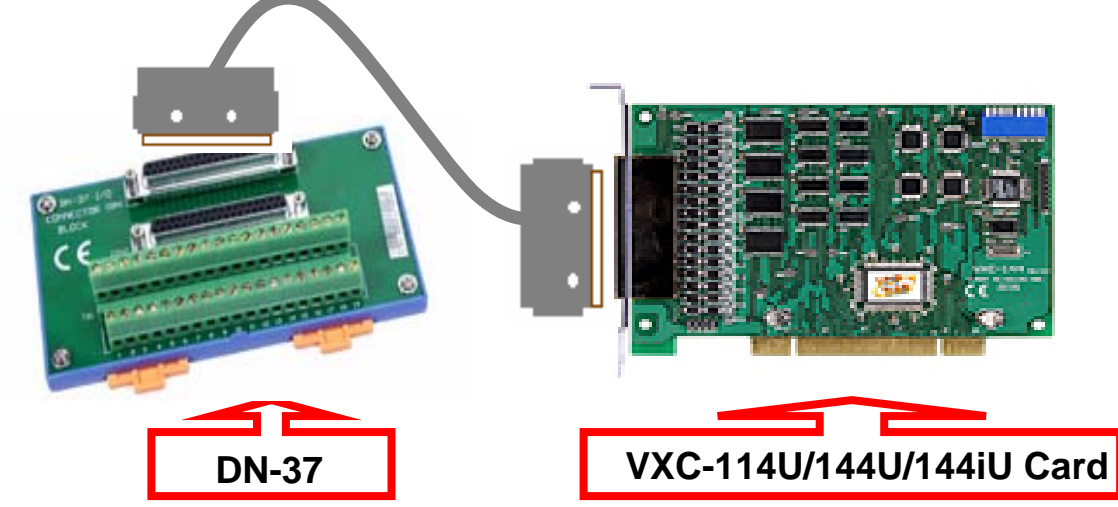

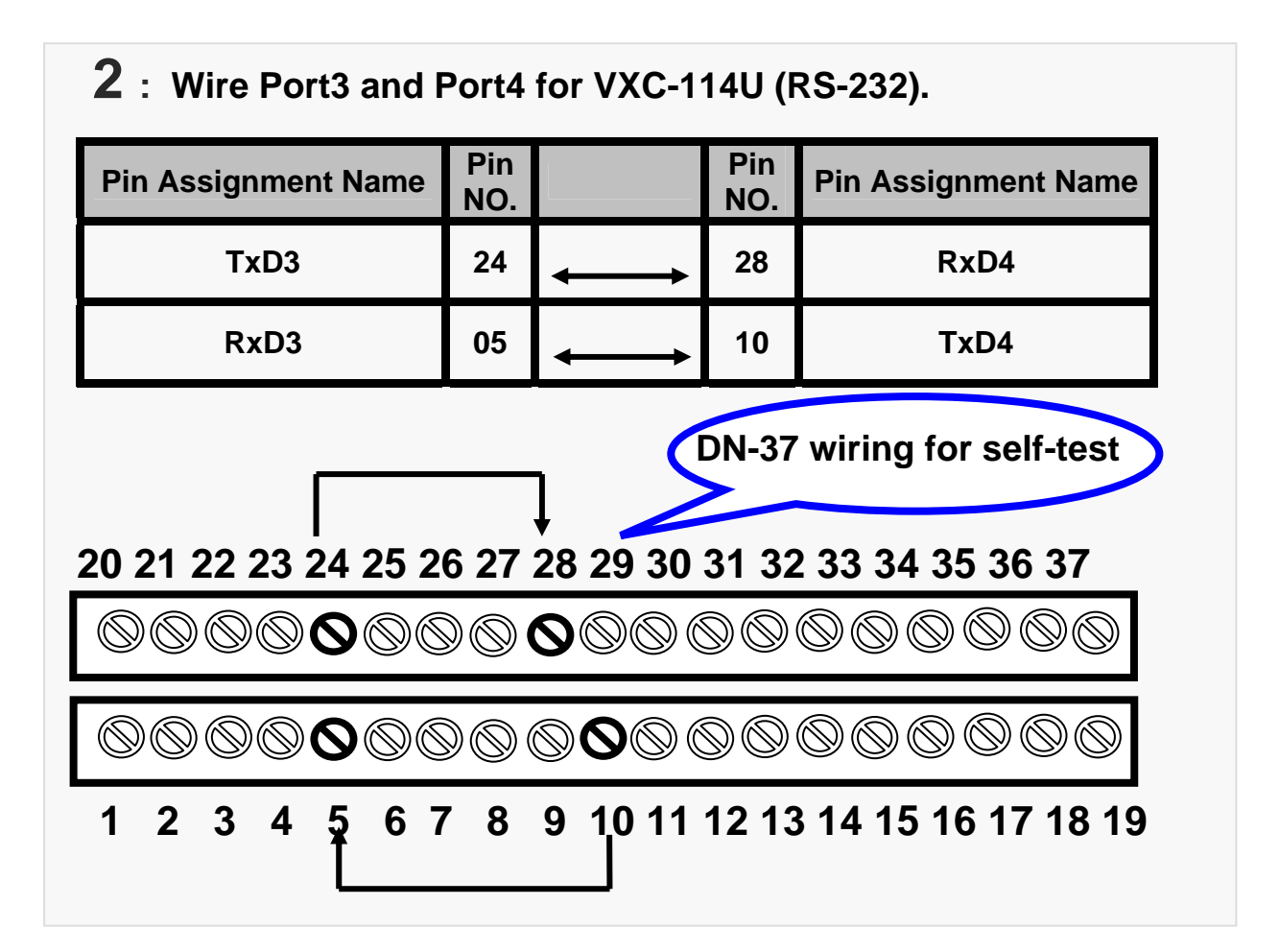

#### Wire Port3 and Port4 for VXC-144U/144iU (RS-485).

| Pin Assignment Name | Pin<br>NO. |                       | Pin<br>NO. | Pin Assignment Name |
|---------------------|------------|-----------------------|------------|---------------------|
| TxD3-(A)/Data3-(A)  | 02         | $\longleftrightarrow$ | 25         | TxD4-(A)/Data4-(A)  |
| TxD3+(B)/Data3+(B)  | 05         | $\longleftrightarrow$ | 28         | TxD4+(B)/Data4+(B)  |

DN-37 wiring for self-test

20 21 22 23 24 25 26 27 28 29 30 31 32 33 34 35 36 37

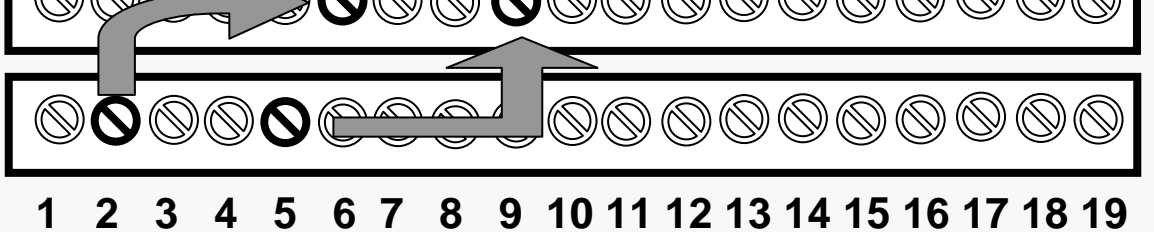

#### 3 : Execute the Test2COM.exe program. Get the file from:

CD:\Napdos\multiport\utility\

http://ftp.icpdas.com/pub/cd/iocard/pci/napdos/multiport/utility/

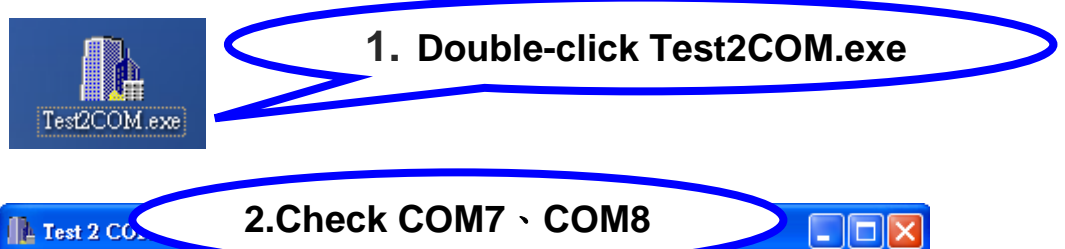

| IL lest 2 CO.                                                                                                    |                                                                                                    |
|----------------------------------------------------------------------------------------------------|----------------------------------------------------------------------------------------------------|
| COM Ports    P      First    Second    00      COM7    COM8    110      Data Bits    1200    2400      Stop Bits    ✓    ✓    9600      Parity    Stop Bits    ✓    9600    ✓    9600      ✓    Odd    ✓    1.5    ✓    2    9600    ✓    9600    ✓    9600    ✓    9600    ✓    9600    ✓    9600    ✓    9200    ✓    38400    ✓    57600    ✓    115200    ✓    38400    ✓    57600    ✓    115200    ✓    30400    ✓    9216000    ✓    460800    ✓    921600 | Please connect the 1st COM to 2nd COM.<br>Will test the sending/receiving between these<br>two COM ports.<br>3. Click "Start Test" |
| W Timeout (ms): 0 Loop : 1                                                                                                    | Start Test 🔄 Save Log                                                                                                    |
| Errors : 0 Count : 0<br>Start receiving data after sending finished.<br>(Used to test serial driver's buffer size.)                                                                                                    | Save Config Load Config Exit                                                                                                    |

### 4 : Test success.

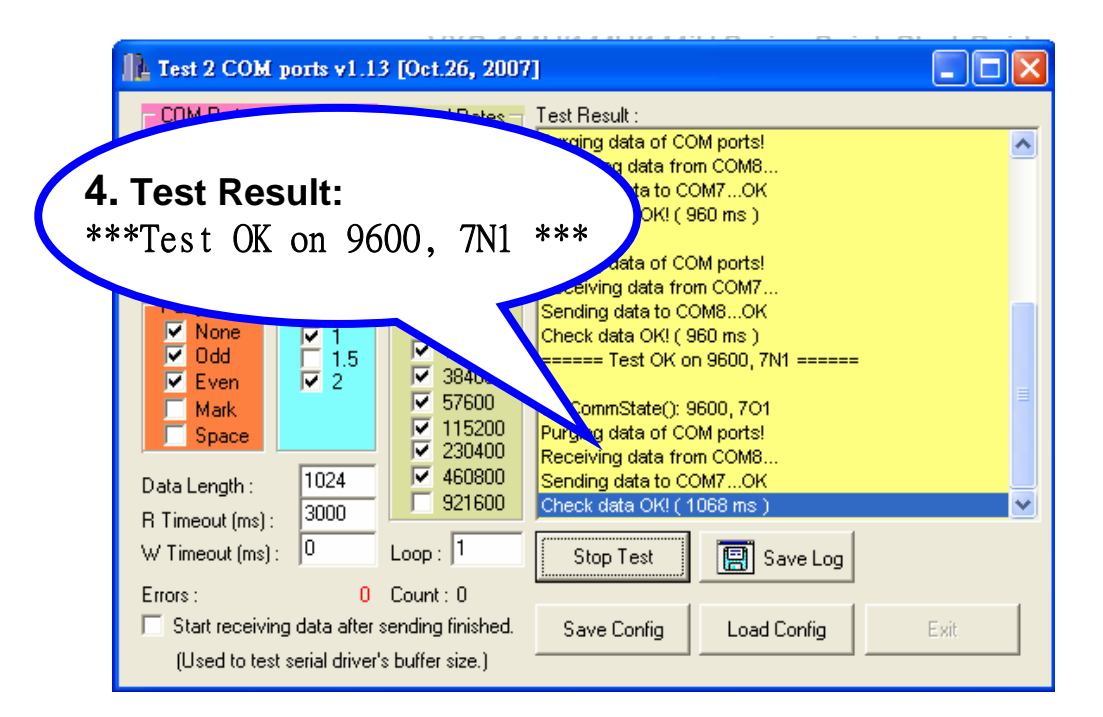

### **Additional Information**

VXC Card Product Page:

http://www.icpdas.com/products/Industrial/multi\_serial/vxc-144.htm

Document : CD:\Napdos\multiport\manual\ http://ftp.icpdas.com/pub/cd/iocard/pci/napdos/multiport/manual/

Software : CD:\Napdos\multiport\ http://ftp.icpdas.com/pub/cd/iocard/pci/napdos/multiport/

#### **DN-37 Product Page:**

http://www.icpdas.com/products/DAQ/screw\_terminal/dn\_37.htm

#### The ICP DAS Web Site

http://www.icpdas.com

- Technical support
- Supplies and ordering information
- Ways to enhance your device
- FAQ

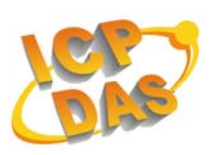

Application story

#### **Contact Us**

Service@icpdas.com

Copyright @ 2007 by ICP DAS Co., Ltd. All rights are reserved